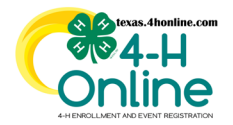

## TEXAS 4HONLINE COUNTY MANAGER GUIDE RESET FAMILY PASSWORD

https://youtu.be/msC tfAQS0Q

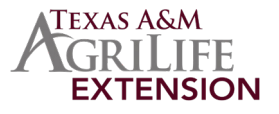

- Click on the magnifying glass at the top of any manager screen.
- Type in the family's last name or email address.
- Click the family's name from the list on the left side.
- Click the blue View button.

| Chine            |                          | <b>=&gt;</b> ् |        |
|------------------|--------------------------|----------------|--------|
| Home<br>Settings | Member Search            | Create         | Family |
| Managers         |                          |                |        |
| Members          | Smith                    |                |        |
| Participation    | Name, Primary Pho        |                |        |
| Registrations    | 00william Smith - Family | View           | ITS    |

• Click the Family link in the navigation pane on the left side of the screen.

| Online      |         |  |  |
|-------------|---------|--|--|
| Member List |         |  |  |
| Family      | - Cmith |  |  |

Click the red Reset Family Password button.

| Conline      |                       | •    | Cathe<br>as Cat<br>Brazo |
|--------------|-----------------------|------|--------------------------|
| Member List  |                       |      |                          |
| Family       | Reset Family Password |      |                          |
| Events       |                       |      |                          |
| Credit Cards | Family                | Edit |                          |

- The temporary password will appear in a pop-up window. Share displayed the case sensitive password with the family. They will receive an email to reset the password as well.
- Click the blue Confirm button to close the screen.

| Password Reset Successful                 |         | ×      |
|-------------------------------------------|---------|--------|
| Password has been reset to: 4Qc7n!zK\$Wi1 |         |        |
|                                           | Confirm | Cancel |

The members of Texas A&M AgriLife will provide equal opportunities in programs and activities, education, and employment to all persons regardless of race, color, sex, religion, national origin, age, disability, genetic information, veteran status, sexual orientation or gender identity and will strive to achieve full and equal employment opportunity throughout Texas A&M AgriLife.